# Manager's Guide to the Online Waiver Database

Users who have been added as Managers to waivers can use the **Reporting** page in the <u>Online Waiver</u> <u>Database</u> to view their active and inactive waivers, and check on which of their participants have signed their waiver.

## Finding the Reporting Interface

The Reporting tab is located in the upper-right corner. This tab is visible to any user wo has been included as a manager in an active waiver entry.

| <b>券 FIV</b> |             | Log Out   Administration   Report | rting |
|--------------|-------------|-----------------------------------|-------|
| Help         | Waiver Form |                                   |       |
|              |             |                                   |       |

### Viewing Waiver Signatures with an Activity Roster Report

Once you have navigated to the reporting page, select the **Activity Roster** report from the dropdown.

| Н | elp Waive                                                                                                    | Form                               |  |  |  |
|---|----------------------------------------------------------------------------------------------------|------------------------------------|--|--|--|
|   | Risk Management Waiver Database Reporting <ul> <li>Select a report option, then make selections for one or more criteria to narrow down your results</li> <li>Click the "Export" button to download a spreadsheet with the displayed data.</li> </ul> |                                    |  |  |  |
|   |                                                                                                    |                                    |  |  |  |
|   | Report:                                                                                                    | <b>v</b>                           |  |  |  |
|   |                                                                                                    | Activity Report<br>Activity Roster |  |  |  |

The Activity Roster will bring up a report of all waiver signatures for events you are connected to.

If you are the manager for more than one event, you will want to sort these results using the additional filters available: Status (Active/Inactive), School, Activity Type, and Activity. Follow these tips in filtering your results:

- The Status filter defaults to show signatures for **Active** programs, but if you are referring back to waiver signatures for an event that has already happened, you will want to sort through **Inactive** records.
- After <u>submitting your waiver request</u>, you will have received a confirmation from our office that your waiver has been set up, including the following information related to your waiver: **College**, **Activity Type**, and **Activity Name**. Use this same information to filter your roster results.

#### Viewing Your List of Waivers with an Activity Report

Once you have navigated to the reporting page, select the **Activity Report** from the dropdown.

| Н | elp Wa       | aiver Form                                       |                                                                                                    |
|---|--------------|--------------------------------------------------|----------------------------------------------------------------------------------------------------|
|   | Risk Ma      | nagement Waiver Dat                              | tabase Reporting                                                                                                    |
|   | • Se<br>• Cl | elect a report option,<br>ick the "Export" butto | then make selections for one or more criteria to narrow down your results.<br>on to download a spreadsheet with the displayed data. |
|   | Repo         | rt: 💽 🗸                                          |                                                                                                    |
|   |              | Activity Report                                  |                                                                                                    |
|   |              | Activity Roster                                  |                                                                                                    |

This will bring up a report of all of the waivers you've managed, with a count of how many signatures each waiver received. Remember, The Status filter defaults to show **Active** waivers, but if you are referring back to waivers for an event that has already happened, you will want to sort through **Inactive** records.

#### Exporting your Report

To download a spreadsheet of your report results, select "Export."

| Risk Management Waiver Database Reporting                                                                                                    |               |                              |                                                                 |  |  |  |  |  |  |
|----------------------------------------------------------------------------------------------------|---------------|------------------------------|-----------------------------------------------------------------|--|--|--|--|--|--|
| <ul> <li>Select a report option, then make selections for one or more criteria to narrow down your results.</li> <li>Click the "Export" button to download a spreadsheet with the displayed data.</li> </ul> |               |                              |                                                                 |  |  |  |  |  |  |
| <b>Report:</b> Activity Roster   Students who have completed waivers for a given activity.                                                                                                    |               |                              |                                                                 |  |  |  |  |  |  |
| Status.                                                                                                    | SCHOOL        | Activity Type.               | Activity.                                                       |  |  |  |  |  |  |
| Active Only 🔻                                                                                                    | View All      | <ul> <li>View All</li> </ul> | Select a School To Choose Specific Activities      Apply Filter |  |  |  |  |  |  |
| Clear Selections                                                                                                    | s Export Resu | ılt Count: 5034              |                                                                 |  |  |  |  |  |  |

#### Questions? Problems?

Please reach out to Five College Risk Management at <u>riskmgmt@mtholyoke.edu</u>, or (413) 538-2344.